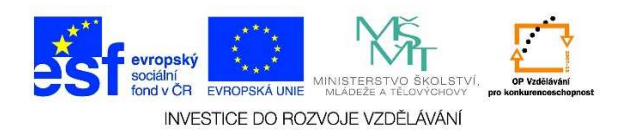

## MS PowerPoint – Průběžné ukládání prezentace

 Při opětovném uložení prezentace postupujeme následujícím způsobem. Klikneme na možnost SOUBOR a vybereme nabídku ULOŽIT.

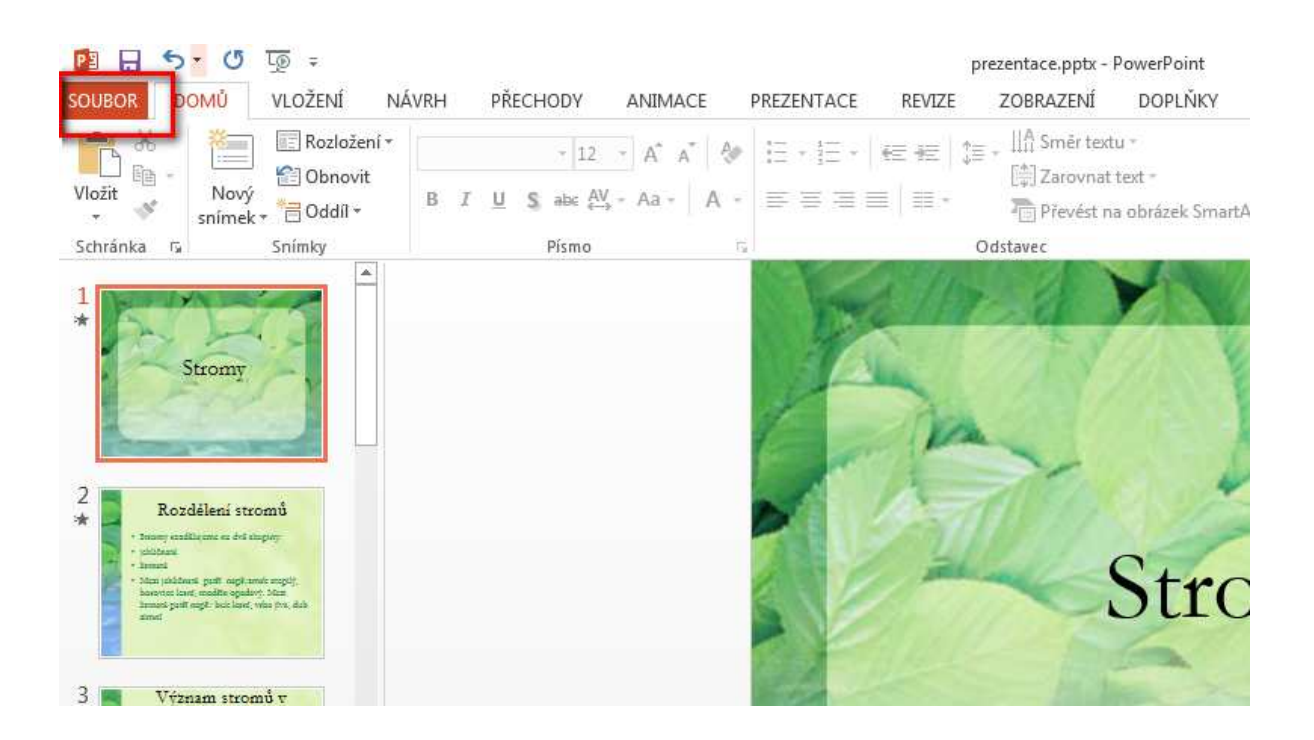

prezentace.ppb

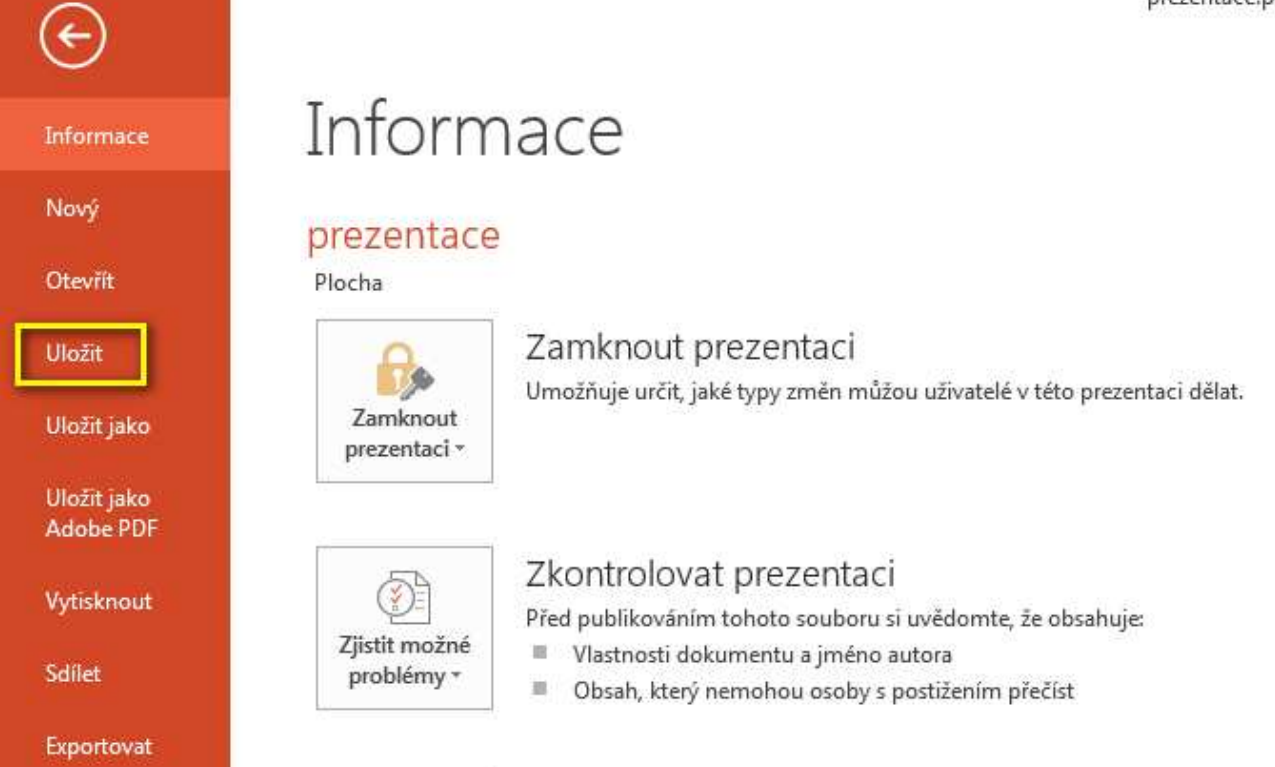

Tato lekce byla vytvořena v rámci projektu Učíme se společně! (CZ.1.07/1.2.29/01.0015). Jejím autorem je Jiří Konopáč. Rok vzniku 2014.

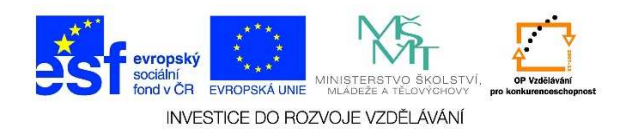

2. Nebo můžeme kliknout na ikonu diskety

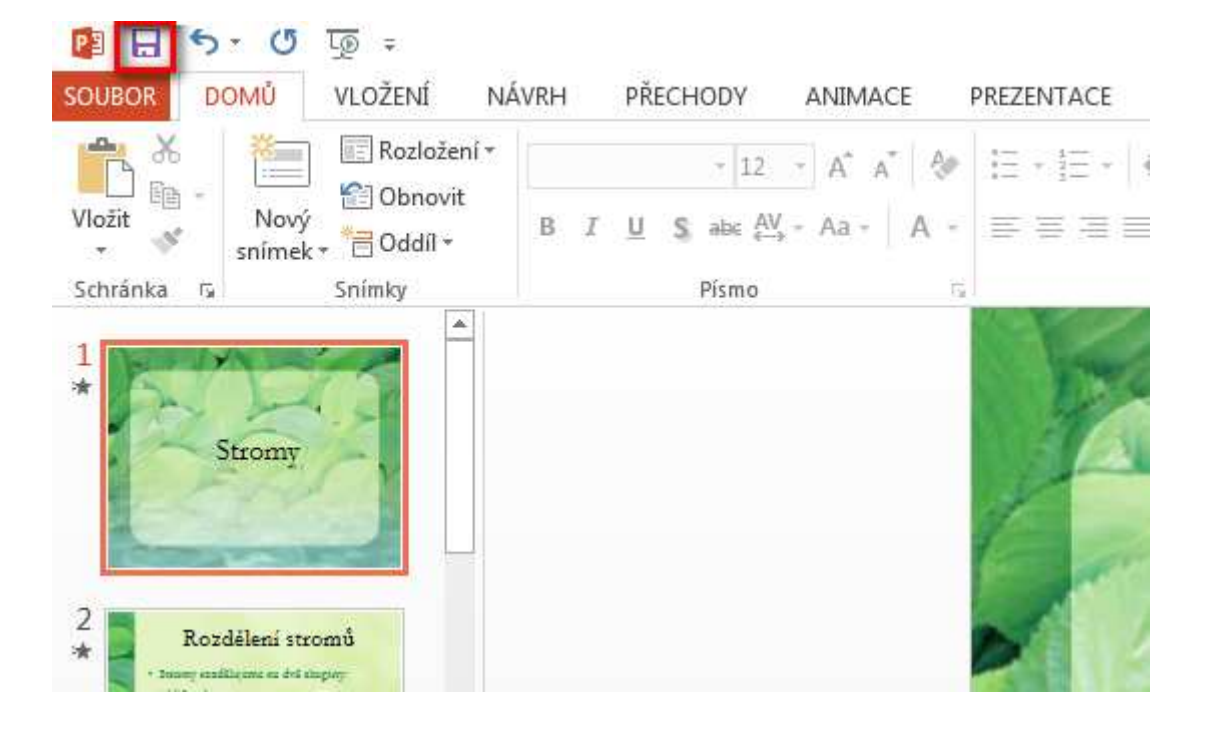

3. Nebo můžeme stisknout klávesy CTRL + S.